# 

### **Contracts Guide**

View and manage your contracts online with the Customer Hub. All open, closed and requested contracts dating back to July 2018 are available in your account. Request new contracts and amendments, view contract details and contract request details or download contract documents at any time. To view or manage your contracts, sign into the <u>Customer Hub</u> and click the Contracts tile on the homepage.

#### **Contract Management**

| Contracts                                                 |                           |                          | ~                                | Quick links        |
|-----------------------------------------------------------|---------------------------|--------------------------|----------------------------------|--------------------|
| 18<br>Open contracts                                      | 7,539 MT<br>Open quantity | -<br>Requested contracts | -<br>Requested contract quantity | Manage contracts > |
| uantity fulfilled again                                   | st open contracted qu     | antity                   | All seasons ~                    |                    |
| Wheat<br>Canola 1,500 M                                   | т                         | 6,039 MT                 |                                  |                    |
|                                                           | APW1 MG                   | APVMG                    |                                  |                    |
| Wheat - APW1 MG<br><sup>0</sup> Albany                    | 2021/2022                 |                          |                                  |                    |
| Contracts 16<br>Total quantity 4,03<br>Open quantity 4,03 | 19 MT<br>19 MT            |                          |                                  |                    |
| ſ                                                         | Manage contracts >        |                          |                                  |                    |

1. The Contracts Dashboard displays a summary of open and requested contracts for the selected NGR.

Use the Quick Links to navigate to Manage Contracts to view more details.

| ome < Contracts < Ma           | nage contracts                                            |                                                          |                                  |                                            |                                        | -                                   |                                                                       |
|--------------------------------|-----------------------------------------------------------|----------------------------------------------------------|----------------------------------|--------------------------------------------|----------------------------------------|-------------------------------------|-----------------------------------------------------------------------|
| Manage cont                    | racts                                                     |                                                          |                                  |                                            |                                        |                                     |                                                                       |
|                                |                                                           |                                                          |                                  |                                            |                                        |                                     |                                                                       |
| PEN (18) COMPLE                | TE (29) REQUESTS (21)                                     |                                                          |                                  |                                            |                                        |                                     |                                                                       |
|                                |                                                           | _                                                        |                                  |                                            |                                        |                                     |                                                                       |
| Search e.g. Contract           |                                                           | mmodity v Grad                                           | ie v Season v                    | Delivery location ~                        | More filters                           | S                                   | aved filters (0)                                                      |
|                                |                                                           |                                                          |                                  |                                            |                                        |                                     |                                                                       |
|                                |                                                           |                                                          |                                  |                                            |                                        | _                                   |                                                                       |
|                                |                                                           |                                                          |                                  |                                            |                                        | 🛓 Exp                               | ort all 🕜 Manage colu                                                 |
| 1 Kern selected                | iew request details . Reques                              | temendment Allocate lid                                  | -                                |                                            |                                        | L Exp                               | ort all 💮 Manage colu                                                 |
| 1 item selected                | ine request details Reques<br>Commodity                   | tamendment Allocate Sch<br>Grade                         | Season                           | Contract quantity (MT)                     | Open quantity (MT)                     | L Expe                              | ort all 💮 Manage colu<br>Delivery location                            |
| 1 item selected<br>Contract ID | ion request details Pergam<br>Commodity<br>Wheat          | tamendment Allocate Sch<br>Grade<br>APW1 MG              | Season<br>2021/2022              | Contract quantity (MT)<br>241.00           | Open quantity (MT)<br>241.00           | L Exp<br>Price (/MT)<br>\$218.00    | ort all 💮 Manage colu<br>Delivery location<br>Abory                   |
| t iom selected<br>Contract ID  | iou mournel defails Request<br>Commodity<br>Wheat         | Lamondmined Missiala Sci<br>Grado<br>APW1 MG<br>APW1 MG  | Season<br>2021/2022              | Contract quantity (MT)<br>241.00<br>270.00 | Open quantity (MT)<br>241.00<br>270.00 | + Exp<br>Price (MT)<br>\$218.00     | ort all 💮 Manage colu<br>Delivery location<br>Altorry<br>Altorry      |
| I čem selected<br>Contract 80  | Regressed Octobely Dequee<br>Commontity<br>Wheat<br>Wheat | Lemendenent Aflocates Sol<br>Orade<br>APW1 MG<br>APW1 MG | Season<br>2021/2022<br>2021/2022 | Contract quantity (MT)<br>241.00<br>270.00 | Open quantity (MT)<br>241.00<br>270.00 | Price (/MT)<br>\$218.00<br>\$218.00 | ort all 💮 Manage colu<br>Delivery location<br>Abony<br>Abony<br>Abony |

2. The 'Manage Contracts' details listing has three tabs; Open, Complete and Requested. From here you can:

- View, filter, and export contract information
- View and download Contract Documents
- Request Contract Amendments
- Allocate GrainFlow warehoused tickets to Cargill contracts.

### Request a Contract

|                                                      |                                |                                                    |                                                             | 🎇 Cust                   | omer Hub   | Pricing                                                |                                    |           | Login          |
|------------------------------------------------------|--------------------------------|----------------------------------------------------|-------------------------------------------------------------|--------------------------|------------|--------------------------------------------------------|------------------------------------|-----------|----------------|
|                                                      |                                |                                                    | MARK                                                        | ET TRENDS                | ACTIVE BID | sittes a                                               | maios                              |           |                |
| Market 1                                             | type Zane                      | -                                                  |                                                             | Currentelly              | G = 4      |                                                        |                                    |           | 0.000          |
| 1.00                                                 | n v Ničena                     |                                                    |                                                             | Al Correct               |            | Gaaba v I                                              | d haanse V Marel                   |           |                |
| 1744<br>1-20-6                                       | bids at 216 sites fo           | r 32 grados & 2 s                                  | easons                                                      |                          |            |                                                        |                                    |           |                |
|                                                      | 50x ~                          | Conmodity                                          | Grade                                                       | Season ~                 | Base ~     | Price (MI) V                                           | Delivery period                    | Summark - | Payment terms  |
|                                                      | Mathda.GE                      | West                                               | H                                                           | 2025/2024                | AND CASH   | MIAL                                                   | May 2024 - May 2024                |           | GR.2ND         |
|                                                      | Matland, GP                    | West                                               | 10                                                          | 2023/2024                | AND CASH   | \$417.00                                               | May 2024 - May 2024                |           | 01240          |
|                                                      |                                |                                                    |                                                             |                          |            |                                                        |                                    |           |                |
|                                                      | Keltuna 2008                   | Whead                                              | не                                                          | 2010/014                 | AWB CASH   | 8411.00                                                | Mag 2024 - Mag 2024                |           | GR 3940        |
| Whe                                                  | eat H1                         | West A                                             | HE<br>delaide , So                                          | 2050104<br>uth Australia | AND CASH   | M1100                                                  | Mig 2024 - Mig 2024                |           | 68.380         |
| Whe<br>Zone<br>Site                                  | eat H1                         | Port A<br>Malal                                    | HE<br>clotaide , So<br>a - Grainflow                        | ausouv<br>uth Australia  | AWE CASH   | htts#<br>in Store bid ①<br>\$419.01/N                  | ми 2014 - Мар 2024                 |           | 61.300         |
| Whe<br>Zone<br>Site<br>Seasor                        | eat H1                         | Inst<br>Port A<br>Matha<br>2023                    | HE<br>cletaide , So<br>a - Grainflow<br>2024                | uth Australia            | AWE CASH   | in flows hid ①<br>\$419.01/M<br>GROWER 2 WO            | May 2014 - May 2014                | Trees     | or no          |
| Whe<br>Zone<br>Site<br>Seasor                        | eat H1                         | West<br>Port A<br>Mallal<br>2023/2<br>DS           | HE<br>delaide , So<br>a - Grainflow<br>2024                 | uth Australia            | AND CASH   | In Store bid ()<br>\$419.01/M<br>GROWER 2 WO<br>DATE   | Neg 2014 - May 2014<br>AT<br>Reaks | Req       | set a contract |
| Whe<br>Zone<br>Site<br>Deliver                       | eat H1                         | West<br>Port A<br>Mailai<br>DB<br>May 2            | HI<br>delaide , So<br>a - Grainflow<br>2024 - May 2         | uth Australia<br>1       | AND CASH   | In Store Ind (2)<br>\$419.01/M<br>GROWER 2 WO<br>LANS  | NUL 2014 May 2014                  | Req       | on two         |
| VVhe<br>Zone<br>Site<br>Seasor<br>Deliver<br>Sustair | eat H1<br>y y term<br>y period | West Port A<br>Maltal<br>2025/<br>DG<br>May 2<br>- | HI<br>clelaide , 5o<br>a - Grainflow<br>N024<br>224 - May 2 | uth Australia<br>t       | AND CASH   | In Stores Ind O<br>\$419.01/M<br>GROWER 2 WO<br>CAVITS | May 2014 - May 2024<br>AT<br>Ronus |           | un suo         |

1. Locate a price in Pricing Hub in the 'Active Bids' or 'My Saved Bids' tab and click the price hyperlink to view the bid details.

Click 'Request a contract' and log into the Customer Hub.

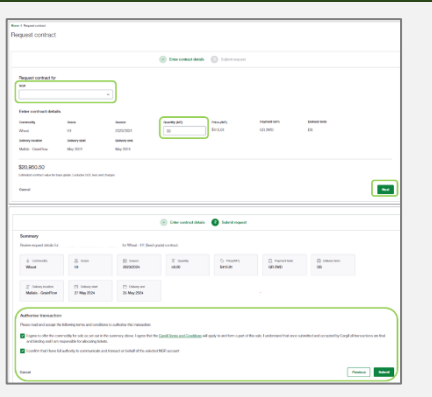

Constant Second Second Se

2. Complete the form: Select NGR, add quantity, and if multigrade, choose to fix or leave the spreads floating, click 'Next'.

Review and authorise the transaction, click 'Submit'.

3. Contract request ID and status are recorded in the Requests tab of Manage Contracts. Once approved, you will be notified, the contract will display in the open tab, and the contract document will be available.

## 🔀 Customer Hub

A Cargill' Service

### Download a Contract Document

| Manage cont                                                     | tracts                                                      |                                                                       |                                               |                                                    |
|-----------------------------------------------------------------|-------------------------------------------------------------|-----------------------------------------------------------------------|-----------------------------------------------|----------------------------------------------------|
| OPEN (18) COMPLE                                                | TE (29) REQUESTS (21)                                       |                                                                       |                                               |                                                    |
| Search e.g. Contract                                            | tiD Q Co                                                    | emmodity ~ Grade ~                                                    | Season ~                                      | Delivery location ~                                |
|                                                                 |                                                             |                                                                       |                                               |                                                    |
| 1 item selected y                                               | iew request details Reques<br>Commodity                     | Lomendment Aliccute tickets<br>Grade                                  | Season                                        | Contract quantity (MT                              |
| 1 item selected Y<br>Contract ID                                | iew request details Request<br>Commodity<br>What            | Lemendment Allocate Scluete<br>Grade<br>APW1 MG                       | Season<br>2021/2022                           | Contract quantity (MT<br>241.00                    |
| 1 itam selected<br>Contract ID<br>2101205                       | iew mqueet defails Besizes<br>Commodity<br>Wheat            | Lemenderent Allocate Boleta<br>Grado<br>APWI MG<br>APWI MG            | Season<br>2021/2022<br>2021/2022              | Contract quantity (MT<br>241.00<br>270.00          |
| 1 item selected<br>Contract ID<br>2191208<br>3191192<br>2191047 | text massed defaults Because<br>Commostly<br>Wheat<br>Wheat | Lameedment Allocate Schrite<br>Grade<br>APW1 MG<br>APW1 MG<br>APW1 MG | Season<br>2021/2022<br>2021/2022<br>2021/2022 | Contract quantity (MI<br>241.00<br>270.00<br>53.00 |

| •                                                                                                    | - + 🖽   1 of 2   🥎                                                                                                    | )   05                                                                                                    | Q 🕞 🖻 |
|----------------------------------------------------------------------------------------------------|----------------------------------------------------------------------------------------------------|----------------------------------------------------------------------------------------------------|-------|
| COM                                                                                                    | FIRMATION OF CARGILL GRO                                                                                                    | DWER CONTRACT                                                                                                    |       |
| Cargell Astronical Limited<br>ANN 42 004 664 177<br>GPO Das 55 Methourse V1C 3001<br>Tcl: 1800 447 246<br>GeneraServiceCentredicargill com | Contract No : 323544<br>Contract Date : 29-Aug-2024<br>Contact : Contexer Hub<br>Breker or Agent ;                                                                                                    | Nder: ;<br>Addros: :<br>ARN: :<br>Grover Namber :<br>Seler Catact :<br>Detab.                                                                                                    |       |
| CONTRACT TYPE<br>BUYER<br>COMMODITY<br>MULTI GRADE DETAILS                                                                                 | Indust Ref :<br>Multi Grade Floating Spread<br>Cargitl Australia Laid Level 11 Twenty's Fin<br>Barley<br>Allowable grades: BAR1 0 AUD/MT Spre<br>CARGEUL prior to the 1st of October, spr<br>the contract, or tickets are transferred again<br>ame erade deconselon on bow voa delover. | shwater Place Southbash, Australia<br>ads above are not fixed and if not fixed (by agreement with<br>not will only be fixed each time a load in delivered against<br>at your contact. You may have different spreads for the<br>ermontry two contacts. |       |

1. Locate the contract in the Manage Contracts details listing screen

2. Click the Contract ID hyperlink in the table to open the contract document as a PDF in a new tab.

## 3. Download or print the document using the print or save icon in the top right-hand corner of your browser.

\*Note: If you have pop-up blockers enabled, the PDF may not open. Please allow pop-ups from the Customer Hub on your device to view documents.

Price (AIT) \$298.00

### Request a Contract Amendment

| Home Contracts CMan  | nage-contracts                                                                           |                        |               | Harms & Manage-contracts, C          | Decreed amendment                        |                                         |                              |                                    |                      |                                                                     |                                           | C)                          |             |
|----------------------|------------------------------------------------------------------------------------------|------------------------|---------------|--------------------------------------|------------------------------------------|-----------------------------------------|------------------------------|------------------------------------|----------------------|---------------------------------------------------------------------|-------------------------------------------|-----------------------------|-------------|
| Manage contr         | racts                                                                                    |                        |               | Hequest contract amondment           |                                          |                                         |                              |                                    |                      | Notifications                                                       | Mark all                                  | as read                     |             |
| OPEN (18) COMPLET    | COMPLETE (29) RECUESTS (21)  Request overset its 30004 Not  Commodity v Grade v Season v |                        |               |                                      |                                          |                                         |                              | Request contract<br>REQ0015530: Mo | amendment<br>odified |                                                                     |                                           |                             |             |
| osarch e.g. contract |                                                                                          | unnouty - orace        |               | Enter contract d                     | Gade<br>BARNG                            | 5eecon<br>2024/2025                     | Quantity (MI)<br>2b          | Price (MT)<br>\$236                |                      | Home < Contracts < Manage contracts < Contract<br>Contract: request | request                                   |                             |             |
| 1 item selected Ve   | commodity                                                                                | Allocate Schu<br>Grade | eta<br>Season | Payment term<br>S EOW                | Delivery term                            | Delivery location<br>Worts Crock Sult v | Dolivory start<br>Nov 2024 v | Delivery end                       |                      | Carglil has responded to your request an                            | id modified some details. Review the char | nges and approve or reject. | Reject      |
| 3191206              | West                                                                                     | APW1 MG                | 2021/2022     | \$7,450.00<br>Definited control when | for tones grades. Exclusion (281, laws o | and charges                             |                              |                                    |                      | Request ID: REQ0015530                                              |                                           |                             | Atlan       |
| 3191192              | Wheat                                                                                    | APW1 MG                | 2021/2022     | Cancel                               |                                          |                                         |                              |                                    | Next                 | Request type                                                        | Requested by                              | Date requested              | Contract ID |
| 3191047              | Wheat                                                                                    | APW1 MG                | 2021/2022     |                                      |                                          |                                         |                              |                                    |                      |                                                                     |                                           | or out the                  |             |
| 3191044              | Wheat                                                                                    | APW1 MG                | 2021/2022     |                                      |                                          |                                         |                              |                                    |                      | Amended contract details                                            |                                           |                             |             |
|                      |                                                                                          |                        | ,             |                                      |                                          |                                         |                              |                                    |                      | Defery location -<br>Defery start O                                 | ti 2024                                   |                             |             |

1. From the Manage Contracts screen, select the contract to amend and click 'Request Amendment' in the green activity bar

2. Complete the 'Request contract amendment' form by adjusting the contract details (including fixing grade spreads for multi grade contracts), reviewing the changes and submitting the request.

The request will be available in the requests tab and can be tracked, modified, or withdrawn from here if required. 3. Cargill will review the request. You will receive a notification once reviewed. If approved, the contract amendment document will be available in the Customer Hub.

If the request was modified, click the notification to review and accept/reject the modified request with the buttons at the top of the page to complete the process.